## **Process for Commodity Correction**

**Step 1:** Dealer have to login with VAT email and password, after successful login go to **Registration**→**Commodity Correction** and select Tax Type and click on "**Next**".

|                                                                                                    | Home   🗛 A A   🚔   Bookmark   Login History   Logout                                                                              |
|----------------------------------------------------------------------------------------------------|----------------------------------------------------------------------------------------------------|
|                                                                                                    | 😌 Welcome SWAPAN KUMAR BHAUMIK (VISHNUDEVA140@GMAIL.COM) TIN : 20861500811 User Type: Dealer                                      |
| Welcome                                                                                                    | Commodity Correction Screen                                                                                                    |
| <ul> <li>Return to Homepage</li> <li>Add Registration Details</li> <li>View Profile</li> <li>Logout</li> <li>Registration</li> <li>View Registration Form</li> <li>Researd an e-mail to sure ty</li> <li>Commodity Correction</li> <li>View Amendment Form</li> <li>PAN Correction</li> <li>JHLT Occupancy view</li> <li>e-Registration</li> <li>e-Amendment</li> <li>Update CST Profile</li> <li>e-Cancellation</li> <li>Registration Data Correction</li> <li>Dealer Category Change</li> <li>Application for Non Deduction of Tax</li> </ul> | You are here >> Home >>Commodity Correction Screen<br>Select Tax Type *<br>Value Added Tax<br>Central Sales Tax<br>Next Back Help |
| Payment                                                                                                    |                                                                                                    |
| Returns                                                                                                    |                                                                                                    |

Step 2: Click on "Modify" for correction of commodity.

Powered By

|                                                                          |                                 |                                                                         | Home   🗚 A A   🚔   Bookmark   Login History   Logout              |
|--------------------------------------------------------------------------|---------------------------------|-------------------------------------------------------------------------|-------------------------------------------------------------------|
|                                                                          |                                 | 😑 Welcome SWAPAN KUMAR BHAUMIK (VI                                      | SHNUDEVA140@GMAIL.COM) TIN : 20861500811 User Type: Dealer        |
| Welcome                                                                  |                                 | Commodity Correction App                                                | lication                                                          |
| <ul> <li>Return to Homepage</li> <li>Add Registration Details</li> </ul> | You are here >> <u>Home</u>     | 2>>Commodity Correction Application                                     |                                                                   |
| <ul> <li>View Profile</li> <li>Logout</li> </ul>                         | Commodity Details —<br>Purpose* | Select                                                                  |                                                                   |
| Registration                                                             | Principal<br>Commodities in     | Commodity ID (ID Selection Only                                         |                                                                   |
| Payment                                                                  | which business is               | VAT Tax Rate (Commodity Selec V                                         |                                                                   |
| Returns                                                                  | lf Others, Please               |                                                                         |                                                                   |
| Central & Local Forms                                                    | Specify                         |                                                                         |                                                                   |
| View and Upload Documents                                                | Principal Commodit              | ies                                                                     |                                                                   |
| Recovery                                                                 | Sr                              | Add Clear                                                               |                                                                   |
| Appeal                                                                   | No. Delete Mod                  | rty Principal Commodities                                               | Other Purpose                                                     |
| Others                                                                   | 1 Delete Mod                    | fy Unspecified Commodities. Schedule : II. Part : D.<br>Tax Rate : 0.14 | Coal including coke in all its forms, but<br>excluding char coal; |
| Assessment                                                               |                                 |                                                                         |                                                                   |
| Reports                                                                  |                                 |                                                                         |                                                                   |
| e-Grievances                                                             |                                 | Submit Back                                                             |                                                                   |
| Useful Links                                                             |                                 |                                                                         |                                                                   |
|                                                                          |                                 |                                                                         |                                                                   |

**Step 3:** Select correct commodity purpose , rate of tax and commodity name as per given drop down list of **"Purpose "**, **"Principle Commodity in which business is done"** and use **"Others, Please specify"** text box if your commodity tax rate is Unspecified Commodity. Click on **"Modify"** button to confirm changes.

|                           | Home   🗚 A   🚔   Bookmark   Login History   Logout                                                                                                    |
|---------------------------|----------------------------------------------------------------------------------------------------|
| Walaama                   | Commodity Correction Application                                                                                                    |
| weicome                   | Voluare here >> Home >>Commodity Correction Application                                                                                                    |
| Return to Homepage        | Four are here >> Tome >> Commonly Confection Application                                                                                                    |
| Add Registration Details  |                                                                                                    |
| View Profile              | Commodity Details                                                                                                    |
| Logout                    | Purpose* For Reseller : Purchase/import                                                                                                    |
| Registration              | Principal Commodity ID (ID Selection Only                                                                                                    |
| Payment                   | which business is VAT Tax Rate (Commodity Selec   VAT Tax Rate (Commodity Selec   1 result is available, use up and down arrow keys to pavigate Coal including coke in all its forms                                                                                                    |
| Returns                   | If Others, Please                                                                                                    |
| Central & Local Forms     | Specify                                                                                                    |
| View and Upload Documents | Principal Commodities                                                                                                    |
| Recovery                  |                                                                                                    |
| Appeal                    | No. Delete Modify Principal Commodiles Outer Purpose                                                                                                    |
| Others                    | 1 Modifying Unspecified Commodities. Schedule : II. Part : D. Coal including coke in all its forms, but excluding char coal;                                                                                                    |
| Assessment                |                                                                                                    |
| Reports                   |                                                                                                    |
| e-Grievances              | Submit Back                                                                                                    |
| Useful Links              |                                                                                                    |
|                           | Tarma of usa I Disalaimar I Disusay Delicy I Foodback I FAO I Contact II.a I Site II.a. Total Visite: 94654                                                                                                    |
|                           | Last updated on: 29/12/2015                                                                                                    |
|                           | Home   🗚 🗛   🚔   Bookmark   Login History   Logout                                                                                                    |
|                           | 😌 Welcome SWAPAN KUMAR BHAUMIK (VISHNUDEVA140@GMAIL.COM) TIN : 20861500811 User Type: Dealer                                                                                                    |
| Welcome                   | Commodity Correction Application                                                                                                    |
| > Betweete lieneeree      | You are here >> <u>Home</u> >>Commodity Correction Application                                                                                                    |
| Return to Homepage        |                                                                                                    |
| View Profile              |                                                                                                    |
| > Lopput                  | Commodity Details                                                                                                    |
|                           | Purpose*Select                                                                                                    |
| Registration              | Commodities in VAT Tax Rate (Commodity Select V                                                                                                    |
| Payment                   | done* 1 result is available, use up and down arrow keys to navigate. Coal including coke in all its forms                                                                                                    |
| Returns                   | If Others, Please                                                                                                    |
| Central & Local Forms     | Specify                                                                                                    |
| View and Upload Documents | Principal Commodities Add Clear                                                                                                    |
| Recovery                  | Sr Delete Modify Principal Commodifies Other Purpose                                                                                                    |
| Appeal                    | No. Celete modify Capling cake in all its forms, but evaluating abor and Schedule : II. Det                                                                                                    |
| Others                    | 1         Delete         Modify         Control of the solution of the solution of the solut |
| Assessment                |                                                                                                    |
| Reports                   |                                                                                                    |
| e-Grievances              | Submit Back                                                                                                    |
| Useful Links              |                                                                                                    |
| Dowered By                | Terms of use   Disclaimer   Privacy Policy   Feedback   FAQ   Contact Us   SiteMap Total Visits: 84651                                                                                                    |

**Step 4:** Click on "Submit" button to submit your commodity details and go to your respective Circle for approval.

|                            | Home   🗚 A   🚔   Bookmark   Login History   Logout                                                                  |
|----------------------------|----------------------------------------------------------------------------------------------------|
|                            | Welcome SWAPAN KUMAR BHAUMIK (VISHNUDEVA140@GMAIL.COM) TIN : 20861500811 User Type: Dealer                          |
| Welcome                    | Commodity Correction Application                                                                                    |
| > Return to Homepage       | You are here >> <u>Home</u> >>Commodity Correction Application                                                      |
| > Add Registration Details |                                                                                                    |
| > View Profile             | Commodity Details                                                                                                   |
| > Logout                   | Purpose* Colort                                                                                                    |
| Registration               | Principal The page at 192.168.20.46 says: X                                                                         |
| Payment                    | which business                                                                                                    |
| Returns                    | done* Do you want to submit the details? Joal including coke in all its forms                                       |
| Central & Local Forms      | Specify                                                                                                    |
| View and Upload Documents  | Principal Comm                                                                                                    |
| Recovery                   | Add Clear                                                                                                    |
|                            | Sr<br>No.DeleteModifyPrincipal CommoditiesOtherPurpose                                                              |
| Others                     | 1 Delete Modify Coal including coke in all its forms, but excluding char coal. Schedule : II. Part : For Reseller : |
| Assessment                 | C. Tax Rate : 0.05 Purchase/import                                                                                  |
| Reports                    |                                                                                                    |
|                            | Submit Back                                                                                                    |
| e-Grievances               |                                                                                                    |
|                            |                                                                                                    |
| Powered By                 | Terms of use   Disclaimer   Privacy Policy   Feedback   FAQ   Contact Us   SiteMap Total Visits: 84651              |
|                            |                                                                                                    |
|                            | Home   🗛 A A   🖶   Bookmark   Login History   Logout                                                                |
|                            | Welcome SWAPAN KUMAR BHAUMIK (VISHNUDEVA140@GMAIL.COM) IN : 20861500811 User Type: Dealer                           |
| Welcome                    |                                                                                                    |
| Return to Homepage         |                                                                                                    |
| > Add Registration Details |                                                                                                    |
| View Profile               |                                                                                                    |
| Logout                     | Operation Successful                                                                                                |
| Registration               |                                                                                                    |
| Payment                    |                                                                                                    |
| Returns                    |                                                                                                    |
| Central & Local Forms      |                                                                                                    |
| View and Upload Documents  |                                                                                                    |
| Recovery                   |                                                                                                    |
| Appeal                     |                                                                                                    |
| Others                     |                                                                                                    |
| Assessment                 |                                                                                                    |
| Reports                    |                                                                                                    |
| e-Grievances               |                                                                                                    |
|                            |                                                                                                    |
|                            |                                                                                                    |
| Powered By                 | Terms of use   Disclaimer   Privacy Policy   Feedback   FAQ   Contact Us   SiteMap Total Visits: 84651              |

## **Thank You**